# Molina Self Enrollment Application

## Molina Self Enrollment

- To begin using Provider WebConnect immediately, at no cost, simply go to <a href="https://office.emdeon.com/vendorfiles/molina.html">https://office.emdeon.com/vendorfiles/molina.html</a> and select "Enroll New Customer." At the conclusion of the online setup process you will be issued user credentials that can be used to immediately begin submitting eligibility, checking claims status or creating claims online. If you opt to import claims from your practice management system, rather than creating them in WebConnect, you will be contacted within 48 hours of enrollment to complete the mapping process.
- Should you want to utilize WebConnect for additional payers, an allpayer version of the product is available for purchase. Please contact us at <u>866-363-3666</u> or e-mail <u>Physicianinfo@emdeon.com</u> if you would like any additional information.

## Login page

| <b>MOLINA</b> <sup>®</sup><br>HEALTHCARE          | User accesses<br>https://office.emdeon.com/vendor |
|---------------------------------------------------|---------------------------------------------------|
| Login                                             | les/molina.html and selects the                   |
| Please enter your Username and Password to login. | "Enroll New Customer" link from                   |
| Username                                          | the portal login page.                            |
| Password                                          |                                                   |
| Login                                             |                                                   |
| Enroll New Customer   Forgot Password?   😯        |                                                   |

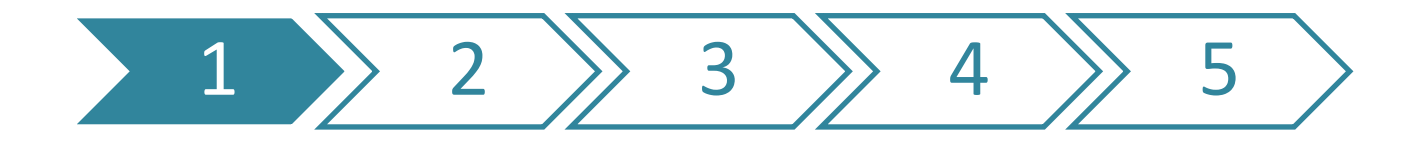

## Molina Portal Pre-Reg.

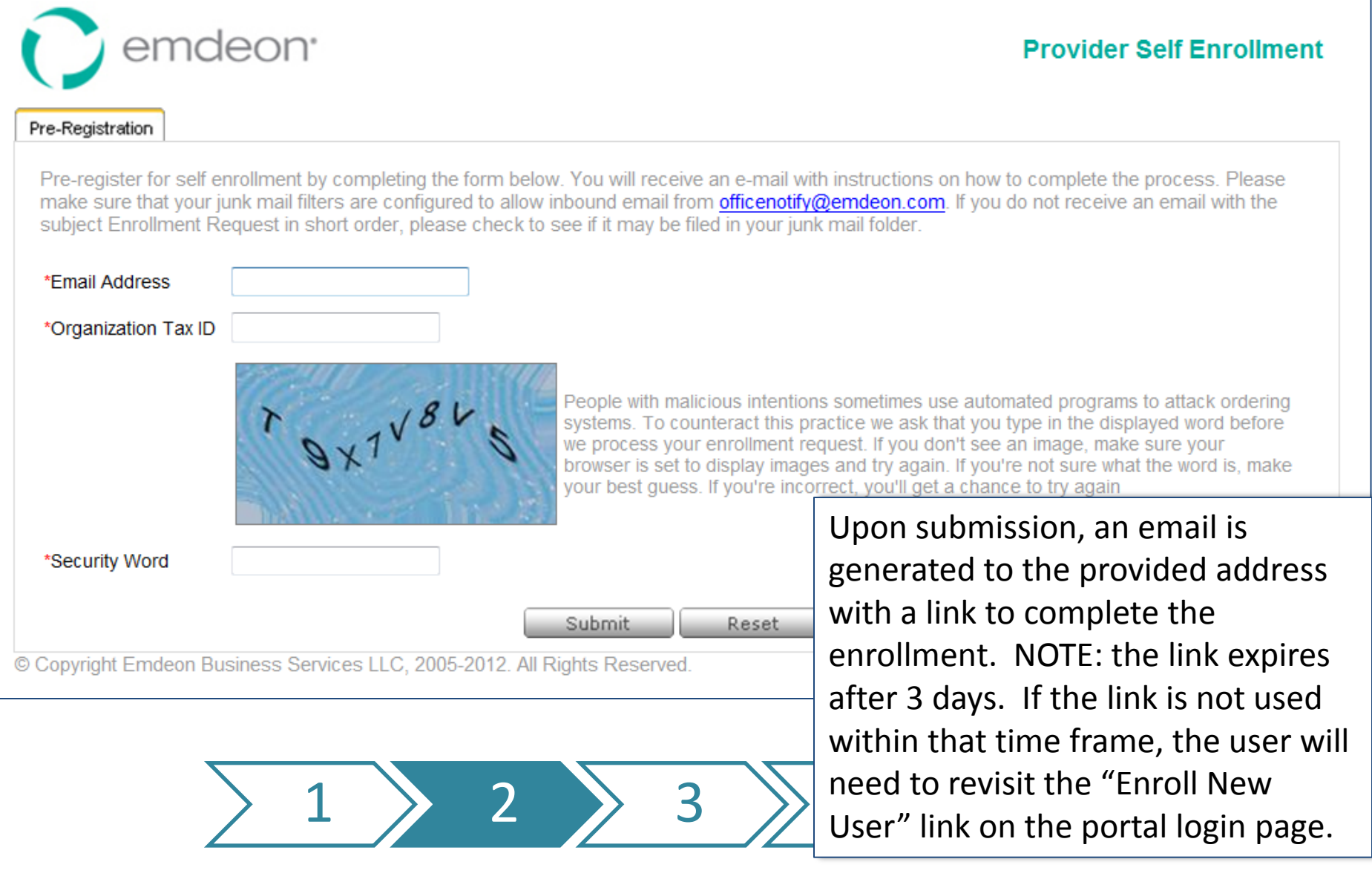

#### Pre-Registration completion message:

- "An email has been sent to you. Please check your email and follow the instructions provided in the email to continue enrollment
- Click OK to complete your session and close your browser.
- Email message:
- Thank you for your enrollment request. Please follow the link below to complete your enrollment
- <u>https://officemail.emdeon.com/SelfEnrollment/Enrollment.aspx?G</u> <u>uid=74cf00da-fff4-4540-9cc7-bf3391ff2a1c</u>
- If you have not resumed your enrollment within 3 days, your request will be deleted.
- You will need to start the process from the beginning if you still wish to obtain an account after your request is deleted.

# **Registration - Organization Info Tab**

| emdeon <sup>.</sup>                                               | Provider Self Enrollment                      |
|-------------------------------------------------------------------|-----------------------------------------------|
| Organization User Info Provider Info                              |                                               |
| vdd the organization information for your primary office, clinic, | agency, or hospital, then click <b>Next</b> . |
| *Organization Name                                                |                                               |
| *Organization Tax ID 200912233                                    | Enter your organizational                     |
| *Address Line 1                                                   | information into the                          |
| Address Line 2                                                    | required fields and select                    |
| *City                                                             | "Next".                                       |
| *State Select a State 💌                                           |                                               |
| *Zip/Postal Code                                                  |                                               |
|                                                                   | Next                                          |
| © Copyright Emdeon Business Services LLC, 2005-2009. All R        | ights Reserved.                               |

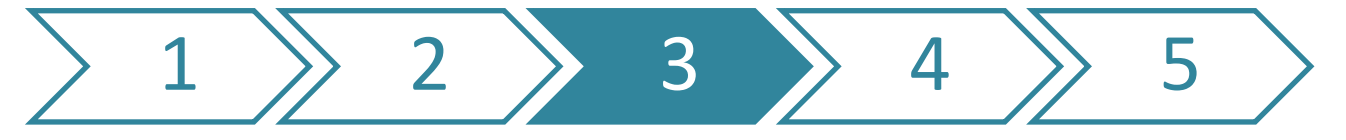

## **Registration - User Info Tab**

|                                                                  | Provider Seit Enrollment                                              |
|------------------------------------------------------------------|-----------------------------------------------------------------------|
| Organization User Info Provider Info                             | Ť                                                                     |
| Add the primary user to be the designated contact and serve as t | he site administrator for your organization, then click <b>Next</b> . |
| *User Name                                                       |                                                                       |
| *First Name                                                      |                                                                       |
| *Last Name                                                       | Fill in the required fields for                                       |
| *SSN (Last 4 Digits)                                             | the person requesting                                                 |
| *Date of Birth                                                   | access. If your selected                                              |
| *Phone (                                                         | username is already taken,                                            |
| Fax                                                              | you'll be prompted to                                                 |
| *Security Question #1Select                                      | choose another. Click "Next                                           |
| *Security Question #1 Answer                                     | when complete.                                                        |
| *Security Question #2Select                                      |                                                                       |
| *Security Question #2 Answer                                     |                                                                       |
| Previo                                                           | us Nevt                                                               |

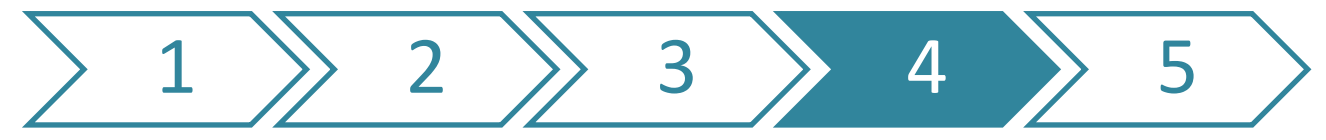

#### Sample Error Message – User Name already exists

| *T(                                   | ex ld Type :<br>*NPI : | C Employee Id | CISN                                                            |                                  |           |          |            |
|---------------------------------------|------------------------|---------------|-----------------------------------------------------------------|----------------------------------|-----------|----------|------------|
| F                                     | rovider ID :           |               |                                                                 |                                  |           |          |            |
| e/Organiza<br>F<br>M<br>dentials ().e | tio<br>Firs<br>cicl    | Ų             | User Name - testAshil<br>Please try another<br>ser Name :<br>ок | < already exists .<br>user name. |           |          |            |
|                                       | *Specialty             | -Select       |                                                                 |                                  | *         |          |            |
|                                       |                        |               | Add New                                                         | Reset                            |           |          |            |
| TAX ID                                |                        | HPI           | First Name                                                      | 1                                | Last Hame |          | Actions    |
| 32                                    | 345345                 | 3453          | dfsdgsg                                                         | dfgdffdgd                        | fgidf     | E        | dit Delete |
|                                       |                        |               |                                                                 |                                  |           | Previous | Finish     |

# **Registration - Provider Info Tab**

| Organization Us                                                                                                    | er Info Prov                                                    | ider Info                                   |                                                          |                                                                                                    | _                                         |
|----------------------------------------------------------------------------------------------------|-----------------------------------------------------------------|---------------------------------------------|----------------------------------------------------------|----------------------------------------------------------------------------------------------------|-------------------------------------------|
| Add each provider with<br>*Tax Id                                                                                                    | hin your organizat                                              | ion using the Add Provider form             | below, then click <b>Finish</b> when do                  | ne.                                                                                                    |                                           |
| *Tax ld Type<br>*National Provider ID o<br>Payer Assigned ID<br>*Organization or Last<br>First name<br>Middle Initial<br>Credentials (e.g., MD<br>*Specialty | <ul> <li>Emplo</li> <li>(NPI)</li> <li>Name</li> <li></li></ul> | yer ID © SSN                                | Fill in<br>each<br>acce<br>"Ado<br>ente<br>"Fini<br>have | n the required field<br>provider desiring<br>ss to the portal. U<br>Provider" button<br>r new credentials.<br>ish" when all provi<br>e been entered. | ds for<br>Jse the<br>to<br>Click<br>iders |
| TAX ID                                                                                                    | NPI                                                             | Add Provider                                | Reset Last Name                                          | Actions                                                                                                    |                                           |
| ) Copyright Emdeon E                                                                                                    | Business Services                                               | Previous<br>LLC, 2005-2009. All Rights Rese | Finish                                                   |                                                                                                    |                                           |

## Successful Enrollment Message

#### Enrollment Message

Congratulations! Your user account has been created and is ready for use. To access your account please use

User ID: testashikuser Password : r9u7utxq Login Page :<u>https://office.emdeon.com</u>.

PLEASE MAKE A NOTE OF THIS PASSWORD AS IT WILL NOT BE PROVIDED TO YOU AGAIN.

If you lose your password, select the I Forgot My Password link from the Login Page to reset it.

The eligibility service is now fully configured and ready for your use.

For additional information you may contact us at 877 469 3263, however ele no action is necessary on your part. Upon completion of Self Enrollment, the completion message displays the login credentials and instructions for accessing the portal. NOTE: users will be prompted to change their password at first login.

OK

# **Completion Message Email**

- Your user account has been created and is ready for use. To access your account please use
- User ID : newuser123
- Login Page : <u>https://office.emdeon.com</u>.
- If you lose your password, select the I Forgot My Password link from the Login Page to reset it.
- For additional information you may contact us at 877 469 3263, however no action is necessary on your part.

### Molina WebConnect Portal

| MOLINA<br>HEALTHCARE                                                                                                    | Logged in as:                                                                                                    | Wednesday, May 23, 2012 |
|----------------------------------------------------------------------------------------------------|----------------------------------------------------------------------------------------------------|-------------------------|
| Eligibility Claims V Batch Manager Setup V                                                                                |                                                                                                    | ? 🖷 🗐                   |
|                                                                                                    |                                                                                                    | [Customize]             |
| Molina Healthcare Home                                                                                                    |                                                                                                    |                         |
|                                                                                                    |                                                                                                    |                         |
| Message Center                                                                                                    | Molina Library                                                                                                    |                         |
| You have <b>5</b> unread mail messages.<br>You have <b>0</b> claims batches to supplement.                                | Molina Healthcare                                                                                                    |                         |
| You have 0 un-worked claim rejections                                                                                     |                                                                                                    |                         |
|                                                                                                    | Customer Support                                                                                                    |                         |
| <b>Flash Messages</b><br>Email and Reports Frequently Asked Questions (05/14/2009)<br>View Archived Flash Messages        | 24/7 Online Support<br>Online Training<br>General User Guide PDF<br>Real Time User Guide PDF<br>Claims User Guide PDF<br>Frequently Asked Questions<br>System Requirements |                         |
| Promotions                                                                                                    | Contact Us                                                                                                    |                         |
| Take the Hassle Out of Payment Management                                                                                 | Feedback                                                                                                    |                         |
| Susan G. Komen for the Cure Patient Education Literature 🇳                                                                | Business Associates Agreement                                                                                                    |                         |
| Copyright © 1996-2012 Molina Healthc<br>Help[Glossary[Contact Customer Suppo<br>Molina Healthcare subscribes to the HONco | are Business Services LLC. All rights reserved.<br>nt License and Business Associate Agreement<br>de principles of the Health On the Net Foundation                        |                         |

For support needs, providers may contact Molina Customer Service at: <u>http://www.molinahealthcare.com/Pages/index.aspx</u>